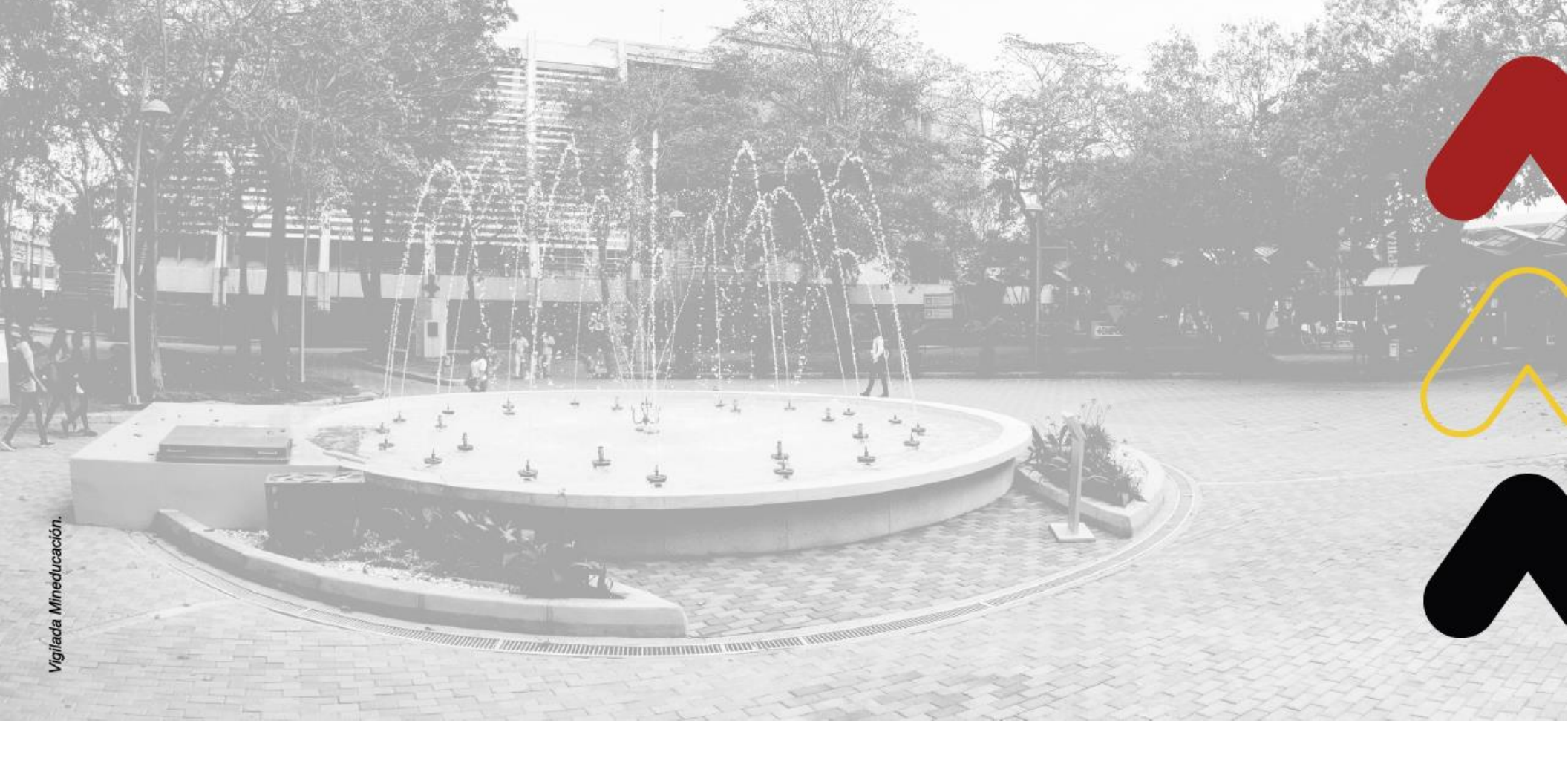

# **MANUAL PROVEEDORES**

# DILIGENCIAMIENTO DE REGISTRO Y PARTICIPACIÓN EN PROCESOS DE SELECCIÓN

Versión 0101-23

Bisourcing versión 1.0

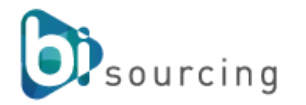

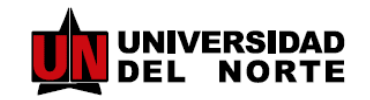

## TABLA DE CONTENIDO

| ¿Qué es Bisourcing?                               | 03 |
|---------------------------------------------------|----|
| Acceso al sistema                                 | 04 |
| Diligenciamiento de documentación                 | 12 |
| Devolución corrección de documentos               | 15 |
| Consulta y participación en procesos de selección | 17 |
| Postura de Oferta                                 | 20 |
| Cartelera de aclaraciones                         | 23 |

## ¿Qué es Bisourcing?

BISOURCING es una herramienta que ofrece a empresas un ambiente completo de las modelamiento y administración de procesos de abastecimiento, mejora la eficiencia y automatiza la función de compras permitiendo el registro, verificación y participación de proveedores desde cualquier parte del mundo al centralizar la información único ambiente en un completamente auditado y controlado en igualdad de condiciones para todos los participantes.

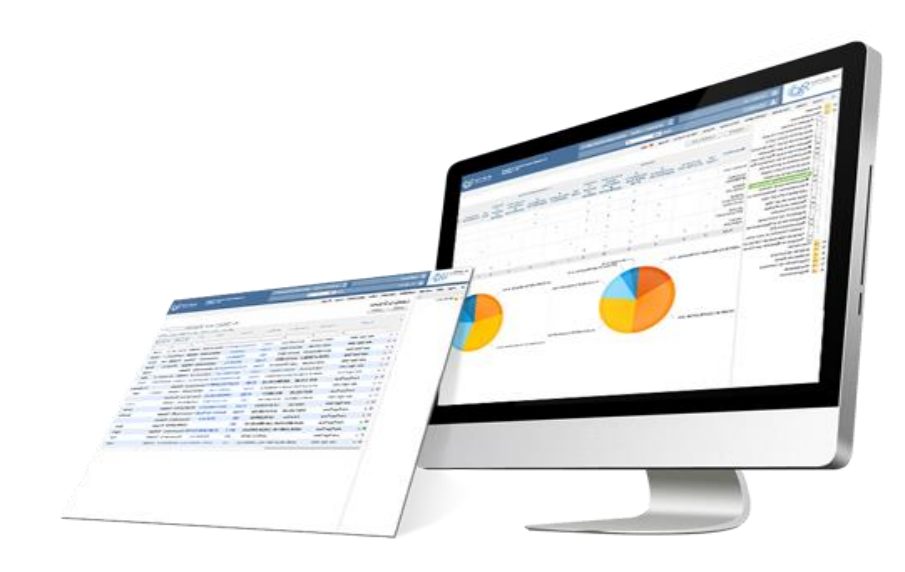

## Acceso al Sistema

Para ingresar al sistema debe realizarlo desde la notificación enviada por el funcionario de la Universidad del Norte, quien a través de este correo electrónico le solicitará registrarse e ingresar los documentos de acuerdo con su tipo de empresa.

Dar clik al enlace que se encuentra en el cuerpo del correo que se muestra en azul

## https://proveedores.uninorte.edu.co

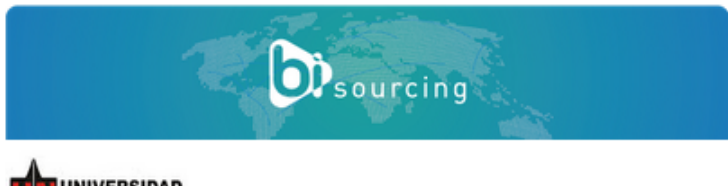

UNIVERSIDAD DEL NORTE

Invitación a Registrarse como Proveedor/Cliente

2023-07-27 08:17:30

Señor(a) :AdilaCliente03@hotmail.com Compañía:EMPRESAS PRUEBAS 3

Reciba un cordial saludo

Enlace de la plataforma electrónica para registro: https://proveedores.uninorte.edu.co//

La UNIVERSIDAD DEL NORTE, lo invita a registrarse en su plataforma electrónica de Gestión de Compras y Contratos. Si ya se encuentra registrado, ingrese y actualice sus datos, y de esta manera poder contar con su interés para los procesos de seleccion que se adelantan.

Solicitud Realizada Por: NATALIE JOHANA MOLINA MESA Correo Electronico: mesan@uninorte.edu.co Telefono: --Area: FINANCIAMIENTO EMPRESARIAL Objetivo de la Solicitud: Por favor registrarse como cliente Internacional

Por favor adjunte la documentación completa en la plataforma.

No olvide seguir las siguientes recomendaciones:

Por favor no cambiar ni alterar los formatos disponibles en la plataforma

Diligencie la información del Representante legal y contacto comercial de su compañía

Diligencia la totalidad de la información Obligatoria Para dudas e inquietudes, comuníquese: Si está realizando el registro para proveedor Tel: 3509509 EXT. 4131, o al correo electrónico: registroproveedores@uninorte.edu.co Ver guía de usuario Manual de Registro de Proveedor Si está realizando el registro para cliente Tel: 3509509 EXT. 4384, o al correo electrónico: finempresarial@uninorte.edu.co Ver guía de usuario Manual de Registro de Cliente

Cordialmente, UNIVERSIDAD DEL NORTE

### A través del enlace acepte TÉRMINOS Y CONDICIONES y presione el botón "Continuar con el Registro".

| 🕷 Ingreso al Sistema  | Colicitar soporte técnico        | Idioma <del>v</del> | UNICA HORA OFICIAL: 2023-07-2723:18:53 |
|-----------------------|----------------------------------|---------------------|----------------------------------------|
| REGISTRO DE PROVEI    | EDORES                           |                     |                                        |
| Términos y condicion  | es Información Lega              | 1                   |                                        |
| TÉRMINOS Y CONDICIONE | S DE USO DEL SERVICIO BISOURCING | •                   |                                        |

#### VERSIÓN: Nov 19 de 2020

- DEFINICIONES:
  - EL SERVICIO: BiSourcing V 6.6
  - EL OPERADOR: ARACNIASTUDIOS LTDA
  - EL CLIENTE: UNIVERSIDAD DEL NORTE
  - EL USUARIO: Persona jurídica (o natural) que accede a la plataforma del SERVICIO con la expectativa de contratar con un CLIENTE.

1. Por medio del SERVICIO, EL USUARIO puede ofrecer el suministro de sus productos o comprar sus insumos a un número limitado de participantes, posibilitándole el uso de un sistema de ofertas y demandas, posturas, licitaciones y remates, y lo habilita a comprar o vender, disponiendo para este fin de funcionalidades que habilitan una negociación electrónica.

2. Los soportes documentales o electrónicos resultantes del procesamiento informático de los datos relativos a las operaciones realizadas a través del SERVICIO, son aceptados por EL USUARIO como medio probatorio válido y efectivo para dirimir cualquier diferencia o conflicto que se suscite, de conformidad con lo establecido por la Ley 527 de 1999.

3. EL USUARIO manifiesta que ha diligenciado en forma completa y veraz el formulario de inscripción al SERVICIO que el OPERADOR le ha presentado electrónicamente. El OPERADOR se reserva el derecho a aprobar o negar la inscripción al SERVICIO. EL USUARIO mantendrá actualizada y disponible en todo momento la información consignada en los formularios de registro, y proveerá a el OPERADOR los datos que le solicite en cualquier momento, dentro de los límites establecidos en la Política de Privacidad. El OPERADOR se exonera de toda responsabilidad o perjuicio originado en error u amisión involuntarios o intencionales o cualquier falsedad, inexactitud o imprecisión de EL USUARIO en el suministro de cualquier información.

4. EL USUARIO, su Administrador y las personas autorizadas por el Administrador, deberán mantener en secreto las claves de acceso que hayan creado durante el proceso de registro en el SERVICIO y, dado que estas claves son de carácter personal e intransferible, se harán responsables por todas las acciones que se ejecuten sobre los servidores empleando dichas claves. EL USUARIO, su Administrador y las personas operadoras del Servicio autorizadas por el Administrador, deberán bloquear la utilización de sus claves y natificar sobre su divulgación de forma inmediata a el OPERADOR, cuando considere que la confidencialidad de esta información ha sido comprametida. el OPERADOR no asume ninguna responsabilidad por incumplimiento de estas obligaciones por parte de EL USUARIO.

Acepto Los términos y condiciones Continuar con el Registro

Diligencie el formulario de registro con los datos básicos de la compañía o persona natural al igual que los datos de la persona que se encargará del manejo de la herramienta y los procesos de cotización.

| la cual será incluida en una | base de datos de proveed                                                                                                   | ores potenciales. Cabe aclarar, e                                 | que el suministro de esta info                                                                  |                                                                                                    |                                                                                                    |                                                                                                    |                                                                                                    |
|------------------------------|----------------------------------------------------------------------------------------------------|-------------------------------------------------------------------|-------------------------------------------------------------------------------------------------|----------------------------------------------------------------------------------------------------|----------------------------------------------------------------------------------------------------|----------------------------------------------------------------------------------------------------|----------------------------------------------------------------------------------------------------|
| Selectione                   | ×                                                                                                    |                                                                   |                                                                                                 | 🛌 Elija el ti                                                                                                    | po de registro                                                                                                    | de acuerdo con su tipo d                                                                                                    | e empresa,                                                                                                    |
| Selectione                   | ~                                                                                                    |                                                                   |                                                                                                 | seleccio                                                                                                    | nando la subca                                                                                                    | ,<br>ntegoría a la que pertener                                                                                                    |                                                                                                    |
| · · ·                        |                                                                                                    |                                                                   |                                                                                                 | Scieccio                                                                                                    |                                                                                                    | legona a la que pertenet                                                                                                    |                                                                                                    |
|                              |                                                                                                    |                                                                   |                                                                                                 | npo ur                                                                                                    | nogiou o.                                                                                                    | Seleccione                                                                                                    | ×                                                                                                    |
|                              |                                                                                                    |                                                                   |                                                                                                 |                                                                                                    |                                                                                                    | Seleccione                                                                                                    |                                                                                                    |
|                              | •                                                                                                    |                                                                   |                                                                                                 |                                                                                                    |                                                                                                    | CLIENTE                                                                                                    |                                                                                                    |
|                              |                                                                                                    |                                                                   |                                                                                                 |                                                                                                    |                                                                                                    | PROVEEDOR INTERNACIONAL                                                                                                    |                                                                                                    |
| Selectione                   | ~                                                                                                    |                                                                   |                                                                                                 |                                                                                                    |                                                                                                    | NACIONAL JURIDICA                                                                                                    | ↓ ↓                                                                                                    |
| Selectione                   | ~                                                                                                    |                                                                   |                                                                                                 |                                                                                                    |                                                                                                    | TARJETA DE CREDITO                                                                                                    | Seleccione Y                                                                                                    |
|                              |                                                                                                    |                                                                   |                                                                                                 |                                                                                                    |                                                                                                    |                                                                                                    | Seleccione .                                                                                                    |
| Buscar Acti                  | ividades Seleccionadas                                                                                                    |                                                                   |                                                                                                 |                                                                                                    |                                                                                                    |                                                                                                    | 1. Cliente Internacional                                                                                                    |
|                              |                                                                                                    |                                                                   |                                                                                                 |                                                                                                    |                                                                                                    |                                                                                                    | 2. Cliente Nacional (Persona Juridica)                                                                                                    |
| ~                            | No Código                                                                                                    | Nombre                                                            | Acción                                                                                          |                                                                                                    |                                                                                                    |                                                                                                    | 3. Cliente Nacional (Persona Natural)                                                                                                    |
| ×                            |                                                                                                    |                                                                   |                                                                                                 |                                                                                                    |                                                                                                    |                                                                                                    | 4. Funcionarios, Catedráticos, Conferencistas (IJ)                                                                                                    |
|                              |                                                                                                    |                                                                   |                                                                                                 |                                                                                                    |                                                                                                    |                                                                                                    | 5. Funcionarios, Catedráticos, Conferencistas (IN)                                                                                                    |
| v                            |                                                                                                    |                                                                   |                                                                                                 |                                                                                                    |                                                                                                    |                                                                                                    | 6. Funcionarios, Catedráticos, Conferencistas (NJ)                                                                                                    |
|                              |                                                                                                    |                                                                   |                                                                                                 |                                                                                                    |                                                                                                    |                                                                                                    | 7. Funcionarios, Catedráticos, Conferencistas (NN)                                                                                                    |
| ~                            |                                                                                                    |                                                                   |                                                                                                 |                                                                                                    |                                                                                                    |                                                                                                    | 8. Proveedor Internacional (Persona Jurídica)                                                                                                    |
|                              |                                                                                                    |                                                                   |                                                                                                 |                                                                                                    |                                                                                                    |                                                                                                    | 9. Proveedor Internacional (Persona Natural)                                                                                                    |
|                              |                                                                                                    |                                                                   |                                                                                                 |                                                                                                    |                                                                                                    |                                                                                                    | 10. Proveedor Nacional (Persona Jurídica)                                                                                                    |
| gocio:                       |                                                                                                    |                                                                   |                                                                                                 |                                                                                                    |                                                                                                    |                                                                                                    | 11. Proveedor Nacional (Persona Natural)                                                                                                    |
|                              |                                                                                                    |                                                                   |                                                                                                 |                                                                                                    |                                                                                                    |                                                                                                    | 12. Proveedor Tarjeta de Crédito (Persona Jurídica)                                                                                                    |
|                              |                                                                                                    |                                                                   |                                                                                                 |                                                                                                    |                                                                                                    |                                                                                                    | 13. Proveedor Tarjeta de Crédito (Persona Natural)                                                                                                    |
|                              | 11. 0                                                                                                    |                                                                   |                                                                                                 |                                                                                                    |                                                                                                    |                                                                                                    | <u> </u>                                                                                                    |
|                              | la cual serà incluida en una<br>Secolore<br>Secolore<br>Secolore<br>Secolore<br>Secolore<br>V<br>V<br>V<br>Jocco<br>Socio: | la cual serà incluida en una base de datos de provendo<br>sectore | Is cual serò incluida en una base de datos de proveedores potenciales. Cabe actorar,<br>sectore | Is cual serà incluida en una base de datos de proveedores potenciales. Cabe actorar, que el suministro de esta infor<br>sectore | <pre>second and incluids an una base de datas de proveedores potenciales. Cabe actorar, que el suministra de esta inter<br/>second</pre> | between the state dependence potencies. Code octore, que et sumitate de estate Figure 1 Figure 1 <pfigure 1<="" p=""> Figure 1 Figure 1 Figure</pfigure> | Card and retained are used and also are provided are provided are during on a statistical distribution. Figure Action Figure Action Figure Action Figure Action |

A Recuerde que la información de usuario que suministre en este campo tendrá acceso a modificar y adjuntar los documentos relacionados al registro.

| INFORMACIÓN USUARIO        |                                 |                                  |
|----------------------------|---------------------------------|----------------------------------|
| En este espacio se define  | la información del primer usuar | io del tercero, quien recibirá n |
| Copiar datos de la empresa | ? 🗌 🛛                           |                                  |
| * Nombre Completa:         |                                 |                                  |
| * Correo Electrónico:      |                                 | •                                |
| Cargo:                     |                                 |                                  |
| Tipo de Contacto:          | Selectione                      | •                                |
| * País:                    | Selectione                      | •                                |
| * Ciudod:                  | Selectione                      | •                                |

| * Idioma:                  | es_CO - Español Colombia 🛛 🗸            | •         |   |
|----------------------------|-----------------------------------------|-----------|---|
| * Horaria:                 | (GMT - 5:00) (Horario del este), Bogotá | , Uma 🗸 🗸 | 0 |
| Dirección:                 |                                         |           |   |
| Teléfono:                  |                                         | •         |   |
| * Tipo de Documento:       | Selectione v                            | •         |   |
| * Documento de Identidad:  |                                         | o         |   |
| * Contraseña:              | Mostrar                                 |           |   |
| * Verifique su contraseña: |                                         |           |   |

| Id | Pregunta                                             | Respuesta    |
|----|------------------------------------------------------|--------------|
| 1  | Prestará Servicios a título personal Individual ? :  | Selectione V |
| 2  | Presta Servicios de transporte de Personal ? :       | Selectione V |
| 3  | Es una institución educativa Normal Superior ? :     | Selectione V |
| 4  | ¿Es usted funcionario de la Universidad del Norte? : | Selectione v |
| 5  | Correo Electronico Para Ordenes de Compra :          |              |
| 6  | Correo electrónico para Pagos :                      |              |

El sistema le confirmará los datos del usuario registrados en pantalla a través de correo electrónico, tenga en cuenta que este correo solo le informa la primera información registrada debe ingresar al sistema y continuar con la carga de documentación para finalizar su registro.

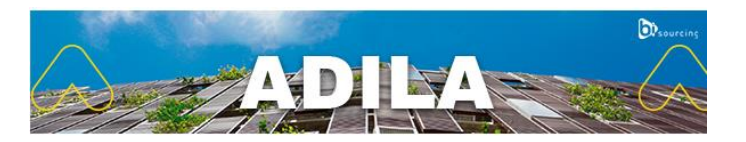

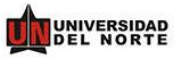

CONFIRMACIÓN DE REGISTRO DE USUARIO 2024-05-08 09:02:04

Señor(a): LAURA BASA

ARACNIASTUDIOS LTDA

Bienvenido al sistema ADILA de la Universidad del Norte.

A continuación, confirmamos los datos del usuario registrado:

Usuario de acceso: info@arunasesores.com

Para ingresar al sistema haga clic en el siguiente enlace: https://proveedores.uninorte.edu.co

A continuación, siga los pasos para solicitar su contraseña de ingreso:

1. Haga clic en Soy Externo.
 2. Presione en ¿<u>Olvidaste tu contraseña?</u>
 3. Indique el correo electrónico que se encuentra registrado en el sistema (correo donde recibe las notificaciones).
 4. Ingrese a su correo donde recibirá una contraseña temporal para acceder al sistema.
 5. Al ingresar el sistema le solicitará el cambio a la contraseña de su preferencia.

Para soporte técnico en el sistema contactar a: Tel: (601) 5800449, o ingrese al enlace "Solicitar soporte técnico".

Cordialmente,

Universidad del Norte

Este es un correo de confirmación - POR FAVOR NO LO RESPONDA

Desarrollado por: BiSourcing

Para continuar o dar inicio, ingrese al sistema utilizando la URL https://proveedores.uninorte.edu.co, digite su correo electrónico y contraseña.

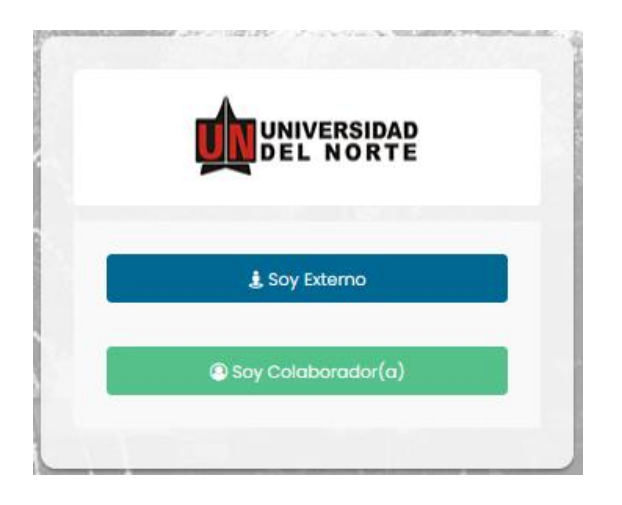

En caso de que su registro ya exista en el sistema, por favor solicite su contraseña de ingreso para actualización de los diferentes documentos:

1. Ingrese a través de la opción Soy Externo

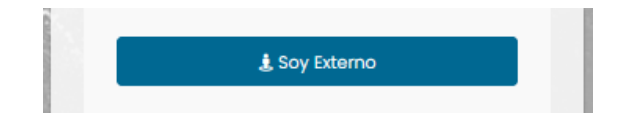

2. Diríjase al enlace ¿Olvidaste tu contraseña?

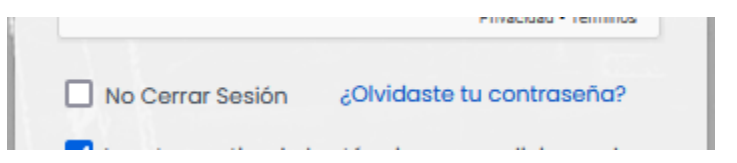

3. Ingrese el correo electrónico que ha manejado para recibir las distintas comunicaciones de la Universidad del Norte

| Una nueva contraseña, autogenerada por el sistema va a ser enviada | al correo electrónico registrado. Co | n esta nueva contraseña podrá ingresar nuevamente. |        |
|--------------------------------------------------------------------|--------------------------------------|----------------------------------------------------|--------|
| Correo Electrónico:                                                | Correo Electrónico                   |                                                    |        |
|                                                                    |                                      | Recuperar Contraseña                               | Cerrar |

4. El sistema le confirmará los datos relacionados con el correo electrónico ingresado, presione el botón "Generar Contraseña"

| S DATOS REGISTRADOS SON       |                                                 |                    |
|-------------------------------|-------------------------------------------------|--------------------|
| mpresa: EMPRESA DE PRUEBA # 1 | Estado: Activa                                  |                    |
| Iombre Completo: NATALIA MA   | RIA ANICHIARICO   Estado: Activo   Aprobado: Si |                    |
| orreo Electrónico: aniki2@g   | mail.com                                        |                    |
|                               |                                                 |                    |
|                               |                                                 | Generar Contraseña |

5. El sistema le confirmara el envío de la notificación con la información de ingreso

Revisa tu email, tienes una nueva contraseña

6. Ingrese a su correo y revise la información recibida

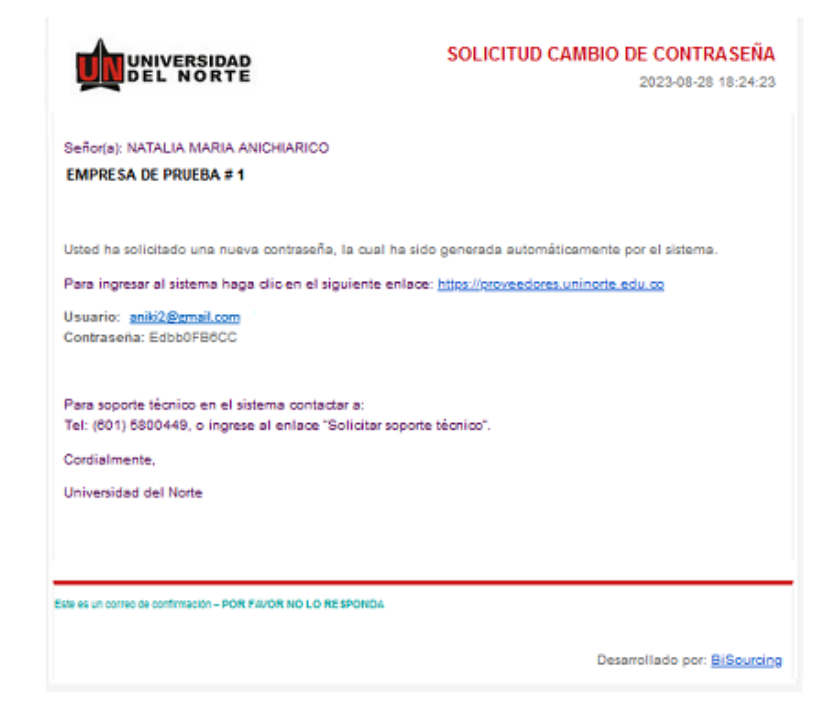

7. Ingrese de nuevo al sistema con el usuario y contraseña recibido.

## Diligenciamiento de Documentación

Al ingresar, haga uso de todas las funciones habilitadas para su perfil. En la parte derecha de su pantalla, podrá encontrar la hora, la opción de cambiar de idioma (español- inglés- español), un acceso directo a la mesa de ayuda de la plataforma que le permitirá enviar todo tipo de solicitudes o reportar algún error, y el icono del estado de su conexión a internet.

|                                                                                                    | DE PRUEBA<br>dor Proveedor<br>REGISTRO DE PRO |                                                      | 2023-04-13 19:1                                               | Ik44 ES EN Soporte A Dissurcing |
|----------------------------------------------------------------------------------------------------|-----------------------------------------------|------------------------------------------------------|---------------------------------------------------------------|---------------------------------|
| Inicio Auditor                                                                                                    |                                               |                                                      |                                                               |                                 |
| Diligenciamiento Registro                                                                                            | Mis Processe de Selección                     | Mis Contratos<br>(1/gmdms)<br>(1/gmdms)<br>(1/gmdms) | Cridenes de Compra<br>Crigentes<br>0 Viguetes<br>0 Preditades | Alertas Verificación            |
| Accesos Directos                                                                                                    | Estado de registro                            |                                                      |                                                               |                                 |
| Mis Procesos de Seleccion<br>Ingreso a los procesos de seleccion a los<br>cuales ha sido invitado                    | gresar 🖄 Su compañía no ha dilig              | genciado completamente su registro, debe             | finalizarlo para poder ser precalificado                      | tualizar información            |
| Mi Registro<br>Acceder a la Información de mi registro                                                               | gresor                                        |                                                      |                                                               |                                 |
| Mi Facturacion<br>Acceder a la información de l'acturación y<br>Generación de certificados de retención<br>oplicados | Mis Procesos de Selección<br>gresor ID Proces | o de Selección Tipo                                  | Estado Fecha de Apertura                                      | Fecha de Cierre                 |

En su escritorio diríjase a Mi Registro ubicado en la parte izquierda de su pantalla o podrá observar una alerta que le indica que debe completar su registro para ser precalificado:

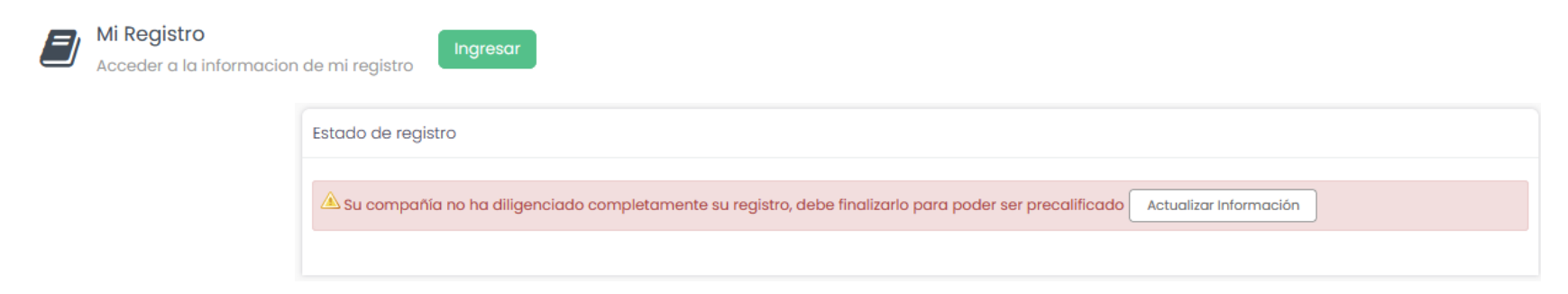

Haga uso del enlace directo que se encuentra en el botón "Actualizar Información"

En la parte derecha encontrará el acceso al menú de gestión de "Usuarios" desde allí usted podrá crear accesos a los demás empleados que intervengan en la gestión de su empresa.

| C INFORMACIÓN EMPRESARIAL |         |                               |                        |  |  |
|---------------------------|---------|-------------------------------|------------------------|--|--|
| Información Empre         | esarial | Usuarios                      | Documentos de Registro |  |  |
| Crear Usuario             | Crea    | r Accionista socio o asociado |                        |  |  |
| Credi Osdano              | U U U U |                               |                        |  |  |

En la pestaña de **"Documentos de Registro"** usted podrá cargar todos los documentos que Uninorte le solicite para ser precalificado.

| Información Empresarial                                          | Usuarios         | Documentos de Registro                                                                                                    |
|------------------------------------------------------------------|------------------|----------------------------------------------------------------------------------------------------|
|                                                                  |                  |                                                                                                    |
| A Su compañía no ha diligend                                     | iado completamen | te su registro, debe finalizarlo para poder ser precalificado                                                                                             |
| DILIGENCIAMIENTO : 0.00 %                                        |                  | Guardar Imprimir                                                                                                    |
| Nivel : 4. Persona Natural Naci                                  | onal 🗸           | FINANCIERA                                                                                                    |
| 🗢 1. Financiera                                                  | No-Obligatorio   | 1. Certificado del banco dando constacia de la cuenta bancaria y el beneficiario de la misma o último extracto bancario, con vigencia no mayor a 6 meses. |
| 2. Juridica [ Peso : 90.00 % ]                                   | Diligenciamiento | Pendienta Vigencia: 730 Dias                                                                                                    |
| 3. Bancaria e Indicadores     Financieros     [ Peso : 10.00 % ] | Diligenciamiento | Subir Archivo                                                                                                    |
| 4. Experiencia Específica                                        |                  | 2. Estados financieros de los dos últimos años con sus respectivas NOTAS                                                                                  |
|                                                                  |                  | Perdento Vigencia: 730 blas                                                                                                    |
|                                                                  |                  | Subir Archivo                                                                                                    |

En la parte Izquierda podrá observar todos los ítems que tendrá que diligenciar, con cada uno de los documentos solicitados.

Inicialmente todos los ítems se encontrarán en color rojo, lo cual le indicará que usted aún no lo ha completado, en la parte inferior podrá observar el peso que se le ha asignado a cada uno, teniendo en cuenta que todos suman un porcentaje para completar su diligenciamiento al 100%

Al frente de cada ítem podrá visualizar el porcentaje de "Diligenciamiento" en el que se encuentra actualmente y el de "Verificación".

Cada ítem contará con documentos obligatorios y no obligatorios, usted tendrá que cargar los archivos acordes a cada campo.

Para cargar los documentos, haga uso del botón "**Subir Archivo**" y proceda a seleccionar la información almacenada en su equipo, la plataforma le permitirá cargar documentos en todos los formatos (PDF, WORD, EXCEL, PNG, ZIP) Pero tenga en cuenta que existe una restricción de peso máximo de 100 MB.

| 2. Certificado de existencia y representación legal o Certificado de matrícula mercantil. (Expedido antes de 90 Días) | A Obligatorio |
|----------------------------------------------------------------------------------------------------|---------------|
| Aceptado                                                                                                    |               |
| Subir Archivo                                                                                                    |               |

Diligencie el 100% de los documentos e información, al finalizar el sistema le indicará que se ha completado el registro y notificara al verificador, presione "Aceptar"

| Se ha completado | el 100% del registro, pa | ra continuar, de | be notificar al verificado | r |
|------------------|--------------------------|------------------|----------------------------|---|
|                  | Aceptar                  | Cancelar         |                            |   |

Si usted va a diligenciar de forma parcial los ítems, para después continuar con la actividad, recuerde antes de salir utilizar el botón "**Guardar**" para que la plataforma tome los cambios realizados, además, de esta forma usted podrá observar en que porcentaje de diligenciamiento se encuentra a nivel general o parcial por ítem.

## Devolución y corrección de documentos

Si usted recibe está notificación con el asunto "**Notificación Documentación Devuelta**" acorde con las observaciones recibidas, tendrá que ingresar a hacer las correcciones solicitadas, ingresando nuevamente en la ventana de "**Documentos de Registro**" podrá observar el ítem que cuenta con el rechazo y los comentarios que dieron lugar a la devolución.

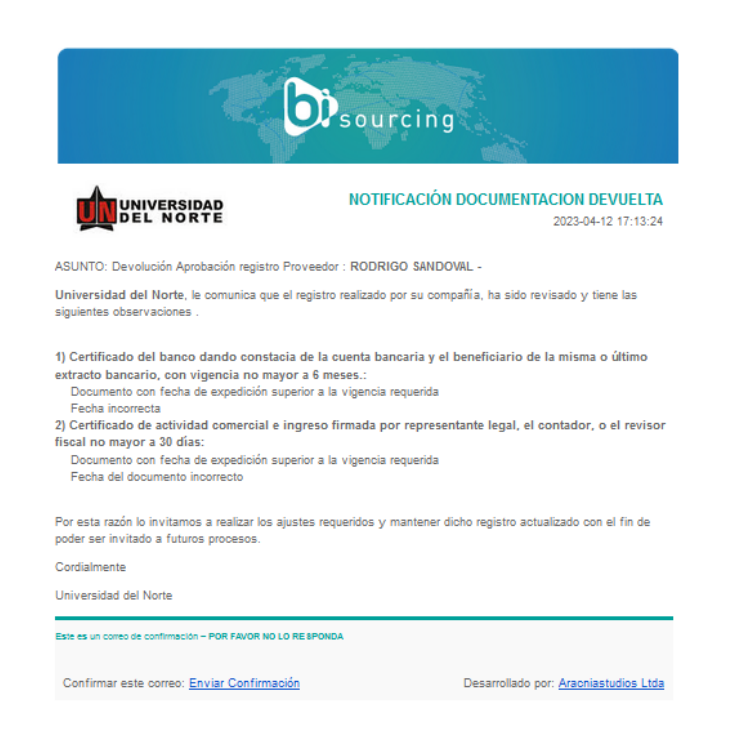

| Subir Archivo<br>Evaluación :                | Rechazado       | Archivo | Inicio Vigencia / Expedición | Fin Vigencia | Estado      |
|----------------------------------------------|-----------------|---------|------------------------------|--------------|-------------|
| 6. SSI<br>I Rechazados<br>[ Peso : 15.00 % ] | Unigenciamiento |         |                              |              | Obligatorio |

Vuelva a cargar el documento con las correcciones aplicadas, el sistema al completar el 100% le indicara que el verificador será notificado, presione "Aceptar"

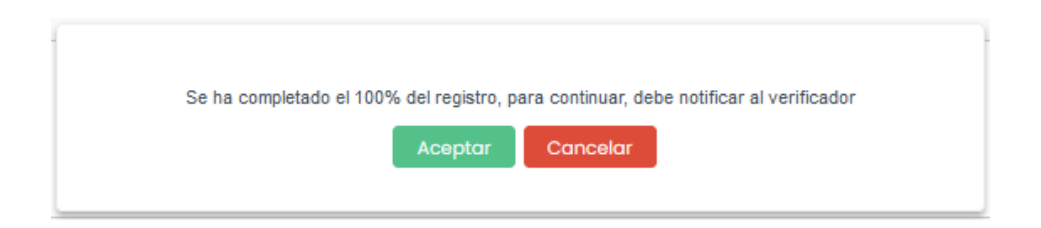

Para finalizar, el equipo de precalificación le notificará la continuidad de su proceso para que pueda proceder con las demás actividades propuestas.

## Consulta y Participación en Procesos de Selección

Seleccione la pestaña "Inicio" -> "Mis Negociaciones".

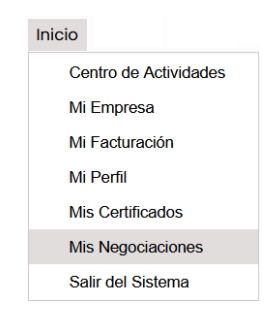

Podrá ingresar a la negociación a la cuál fue invitado, presionando sobre el número o nombre del proceso

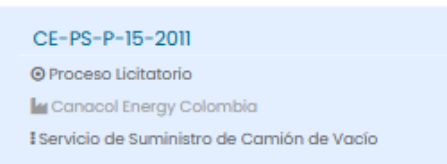

También podrá ingresar a través del acceso rápido en el escritorio de la herramienta en la sección Mis Procesos de Selección

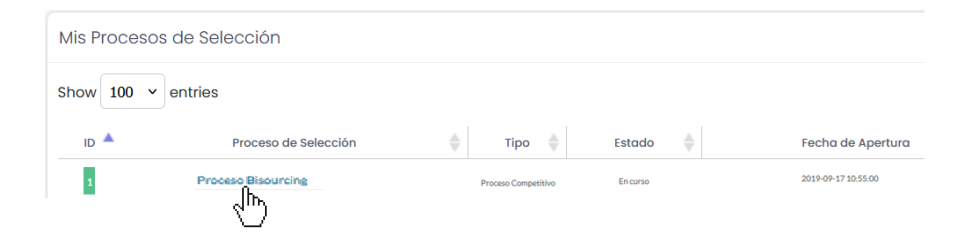

Al ingresar al número del proceso, deberá confirmar su participación a través del botón "Responder".

| CARTELERA DE NEGOCIACIONES                           |  |
|------------------------------------------------------|--|
| Negociaciones Activas Negociaciones Cerradas         |  |
| RESULTADO DE LA BÚSQUEDA                             |  |
| Total: 1                                             |  |
| Proceso Bisourcing<br>Proceso Bisourcing             |  |
| FICHATÉCNICA                                         |  |
| A Para participar en este proceso su compañía debe : |  |
| Conference within days                               |  |

Allí se desplegará una ventana en la cual podrá ratificar o declinar su participación, adicional a esto deberá ingresar un mensaje donde indica la aceptación de participación en el proceso o el motivo de la declinación.

| Id de proceso:                                                                         | Proceso Bisourcing                             |
|----------------------------------------------------------------------------------------|------------------------------------------------|
| CONFIRMAR PARTICIPACIÓN                                                                |                                                |
| Para participar en este proceso su compañía de                                         | be confirmar su participación                  |
| Confirmación:                                                                          | Ratificar O Declinar                           |
| Mensaje:                                                                               | Acepto Participar                              |
| Carta de Confirmación/Declinación, Participación<br>(Suscrita por representante legal) | Examinar No se ha seleccionado ningún archivo. |
|                                                                                        |                                                |
|                                                                                        | >                                              |
|                                                                                        | Guardar                                        |

Una vez confirmada la participación, se habilitarán los botones "**Participar**" en la columna de acciones en cada una de las fases de carga documentación:

Usted podrá consultar los documentos adjuntos al proceso de cotización en la parte derecha de su pantalla, estos documentos debe descargarlos y consultarlos ya que algunos son de carácter informativo, pero pueden existir documentos que debe diligenciar y cargar al sistema nuevamente en los campos destinados para cada uno en las diferentes carpetas fases del proceso.

| $\mathbf{n}$ | LIMENTOS DEL PROCESO                                             |
|--------------|------------------------------------------------------------------|
|              |                                                                  |
| 7            | Descripción Técnica Trampa externa du Nord Café.pdf              |
| 13           | 72.40 КВ - 2024-03-13 17:22:30                                   |
| W            | GEFIFT108FormularioconflictointeresespersonanaturalV1.docx       |
| 14           | 47.34 KB - 2024-03-13 17:22:30                                   |
|              | GEFIFT111Formulario_conflicto_intereses_persona_juridica_V1.docx |
| 14           | 49.60 KB - 2024-03-13 17:22:30                                   |
|              | Plano Hidrosanitario del restaurante Bocas de Cenizas.dwa        |
| 7            | 787.98 КВ - 2024-03-13 17:22:37                                  |
|              |                                                                  |
| una)         | Plano Hidrosanitario del restaurante du Terrasse.dwg             |
| 4            | ,504.78 КВ - 2024-03-13 17:22:42                                 |
|              | Plano hidrosanitario del resturante du Nord Plaza.dwg            |
| 8            | ,880.47 KB - 2024-03-13 17:22:50                                 |
|              | Plano Hidrosanitario du Nord Café dwa                            |
| 1,           | 201.37 КВ - 2024-03-13 17:22:52                                  |
|              |                                                                  |
| DUG          | Plano Sanitario del restaurante du Nord H.dwg                    |
| 7            | 16.76 КВ - 2024-03-13 17:22:52                                   |
| ۶L           | Pliego de Condiciones SEME-FT-043- Sondeo Redes Sanitario.pdf    |
| 7            | 63.23 KB - 2024-03-13 17:22:53                                   |
|              | Peferencia Trampa de Graca Externa du Nord Plaza odf             |
|              | Referencia mampa de orasa externa da Nora Piaza,par              |
| 10           | 35.80 KB = 2024-03-13 1/22:54                                    |

Usted podrá participar realizando el cargue de los documentos requeridos a través del botón "Participar"

| onvencio | nes : 🌑 Diligenciado 🛑 No Diligenciad | lo 🧧 Dillgenciado Parcialmente |                     |            |
|----------|---------------------------------------|--------------------------------|---------------------|------------|
| stado    | Período                               | Fecha Inicial                  | Fecha Final         | Acciones   |
| n curso  | Fecha de Apertura                     | 2017-06-16 14:10:00            |                     |            |
| n curto  | Recepción Doc. Jurídica               | 2017-06-16 14:10:00            | 2017-06-16 16:45:00 | Participar |
| n curree | Recepción Doc. Técnica                | 2017-06-16 14:10:00            | 2017-06-16 16:45:00 | Participar |
| n curso  | Recepción Doc. Económica              | 2017-06-16 14:10:00            | 2017-06-16 16:45:00 | Participar |
| currico  | Fecha de Cierre                       |                                | 2017-06-16 16:45:00 |            |

Una vez disponga digitalmente de los documentos exigidos en la negociación, usted deberá adjuntarlos a través del botón "Subir Archivo" ubicado al frente de cada documento solicitado y presionar "Agregar".

| DOCUMENTACIÓN : RECEPCIÓN DOC. JURÍDICA: Proceso Bisourcin      | g             | DOCUMENTACIÓN : RECEPCIÓN DOC. JURÍDICA: Proceso Bisourcing     |  |
|-----------------------------------------------------------------|---------------|-----------------------------------------------------------------|--|
| Volver Guardar                                                  |               | Volver Counter                                                  |  |
| Convenciones :   DIllgenclado  Sin DIllgenclar                  |               | DOCUMENTACIÓN REQUERIDA                                         |  |
| DOCUMENTACIÓN REQUERIDA                                         |               | Estado<br>Jurídica                                              |  |
| Estado                                                          | Acciones      | Cerificado de Existencia y Representación Legal vigente 30 Días |  |
| Juridica                                                        |               |                                                                 |  |
| Cerificado de Existencia y Representación Legal vigente 30 Días | Subir Archivo |                                                                 |  |
| Acta de asistencia audiencia obligatoria                        | Subir Archivo |                                                                 |  |
| Carta de presentación de la propuesta                           | Subir Archivo |                                                                 |  |
| - Validez de la oferta                                          | Subir Archivo |                                                                 |  |

Al frente de cada documento encontrará el estado de carga de documentación, si se encuentra en color amarillo indica que los documentos no han sido cargados, si el estado se encuentra en color verde indica que los documentos han sido cargados correctamente.

| Convenciones : | Diligenciado 🧲 | Sin Diligenciar |
|----------------|----------------|-----------------|
|----------------|----------------|-----------------|

El sistema le mostrará el estado de diligenciamiento de cada una de las fases mencionadas y/o configuradas como se muestra en la imagen:

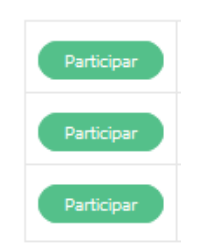

## Postura de Oferta

Según la configuración dada, podrá cargar su oferta económica a través de archivo o directamente en la plantilla configurada en la herramienta.

Carga Oferta Económica a través de Archivo:

Ingresando a través del botón "**Participar**" encontrará los campos disponibles para cargar el archivo con la oferta económica, una vez ingrese, presione el botón "**Subir Archivo**" y "**Agregar**".

Recuerde presionar "Guardar" al finalizar la carga de la documentación.

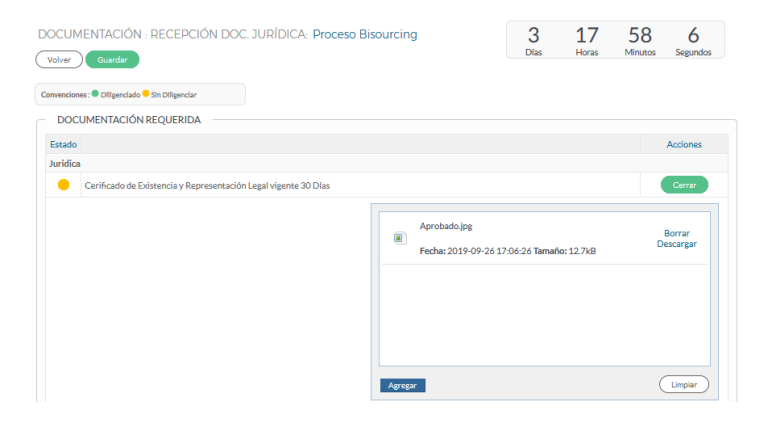

Carga Oferta Económica a través de Plantilla:

Usted podrá realizar la postura de oferta mediante dos posibles alternativas:

1. Ítem por ítem:

Se realiza directamente en la página, ingresando su oferta para cada ítem a cotizar. Para validar su oferta haga clic en **"ENVIAR SU OFERTA"** y después en **"Sí"** en la ventana que se despliega.

| SUM                       | INISTRO ACCESORIOS CONDUCTORES AISLADOS |     |       |         |         |
|---------------------------|-----------------------------------------|-----|-------|---------|---------|
| 27                        | Cinta aislante # 33                     | 70  | ROLLO | СОР     | 0,00    |
| 28                        | Cinta aislante # 23                     | 70  | ROLLO | СОР     | 0,00    |
| 29                        | Cinta aislante color Amarilla           | 70  | ROLLO | СОР     | 0,00    |
| 30                        | Cinta aislante color Amarilla           | 110 | ROLLO | СОР     | 0,00    |
|                           | Total Página:                           | 704 |       | \$ 0,00 | \$ 0,00 |
|                           | Total Oferta :                          |     |       | \$ 0,00 | \$ 0,00 |
| (Volver) Enviar sa Oferta | Desea enviar su oferta económica        |     |       |         |         |

Cargue masivo de Ítems:

Esta herramienta permite cargar múltiples ítems utilizando hojas de cálculo, se recomienda este método si usted va a cotizar un número alto de ítems de manera simultánea.

El primer paso es descargar la plantilla de cargue masivo. Finalmente lo carga en el sistema y oprime le botón "**Importar de se** hoja de cálculo"

|                                                                                                    | 6                                                                                                    |
|----------------------------------------------------------------------------------------------------|----------------------------------------------------------------------------------------------------|
| Procedimiento para subir su oferta mediante Hoja de Cálculo                                                                                                    | Tenga en cuenta lo siguiente :                                                                                                    |
| Descargar Plantilla ; y diligencia la plantilla de items con los valores<br>de su oferta.     Descargar Plantilla     Cargue su plantilla      Cargue su plantilla de items diligenciada: | No incluye los siguentes signos en ningúna celda: Doble<br>comitila (1) o punto y coma ().     I as acritidades a precios na deben contener ningun<br>caracter diferente al valor (Correcto: 500.25, incorrecto :<br>as factos aberarán in an formato AAA-M-M-Do HMMSS<br>Carrecto: 2022-04-22 14/3008, incorrecto: 32/04/2022<br>Hatto).                                  |
| Examinar No se ha seleccionado ningún archivo.                                                                                                    | <ul> <li>In case de tener una columna de selección "Combo", el<br/>archivo de cargue le mantarra fa so poinces alignohibles<br/>pora cada campo, seleccione la opción con la que va a<br/>presentar su oferta.</li> <li>TODOS los compos de oferta frente e el De la contrario, el<br/>sistema considerará que ustad las realizado una derta<br/>por dicho tem.</li> </ul> |
|                                                                                                    | Importar desde Hoja de Cálculo                                                                                                    |

Importante: Para ofertar, sus valores deben ser escritos sin comas (,), puntos y comas (;) comillas dobles ("), comillas sencillas (') signos (\$-=), si incluye alguno de estos signos en la oferta, el portal rechazará su oferta.

Permanentemente usted tendrá la posibilidad de visualizar el reloj de tiempo de la negociación. Este reloj, de cuenta descendente, le indica el periodo restante para el cierre del proceso.

En el momento que el reloj muestre ceros (0:00:00 horas), desaparecerá el ícono de "Enviar su Oferta" y usted no podrá realizar más ofertas.

| 5    | 0     | 42      | 50       |
|------|-------|---------|----------|
| Días | Horas | Minutos | Segundos |

## Cartelera de Aclaraciones

Los proveedores podrán realizar preguntas acerca del proceso siempre y cuando se encuentre dentro de las fechas configuradas en el sistema para tal fin.

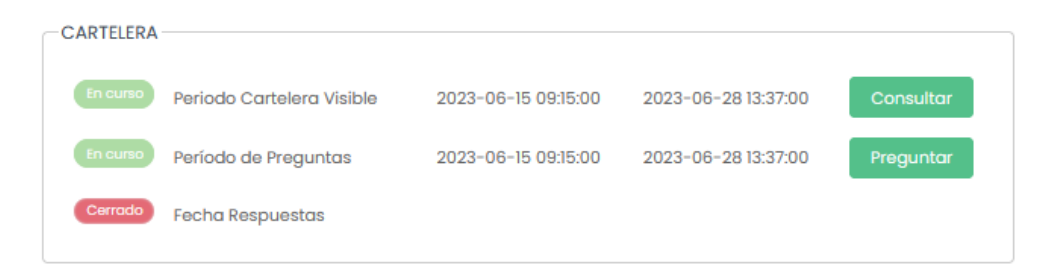

Para realizar preguntas presione el botón "**Consultar**" seguido el botón "**Preguntar**", deberá digitar un título relacionado a su inquietud, ingresar el texto de su pregunta y podrá adjuntar documentos en caso de ser requerido.

|                                                                          |  | INFORMACIÓN DEL PRO           | CESO: Proceso Bisourcing                       |  |  |
|--------------------------------------------------------------------------|--|-------------------------------|------------------------------------------------|--|--|
| INFORMACIÓN DEL PROCESO: Proceso Bisourcing<br>Volver Imprimir Preguntar |  | Volver Imprimir Enviar        |                                                |  |  |
|                                                                          |  | PREGUNTAR                     |                                                |  |  |
|                                                                          |  |                               |                                                |  |  |
|                                                                          |  | Título:                       |                                                |  |  |
| El período de preguntas terminará 2019-09-30 11:05:00                    |  | Contexto de Aclaración :      | Seleccione                                     |  |  |
|                                                                          |  | Documento referenciado:       | Seleccione                                     |  |  |
|                                                                          |  | Capítulo / Sección / Página : |                                                |  |  |
|                                                                          |  | Preguntar:                    |                                                |  |  |
|                                                                          |  |                               | Escriba aquí su Mensaje                        |  |  |
|                                                                          |  |                               |                                                |  |  |
|                                                                          |  |                               |                                                |  |  |
|                                                                          |  |                               |                                                |  |  |
|                                                                          |  |                               |                                                |  |  |
|                                                                          |  | Adjunto :                     | Examinar No se ha seleccionado ningún archivo. |  |  |

Puede seleccionar el contexto de su pregunta o aclaración y adicionalmente referenciar un documento detallando el capítulo, sección o página

| Seleccione.<br>Actaración Temas Jurídicos       |  |
|-------------------------------------------------|--|
| Aclaración Temas Jurídicos                      |  |
|                                                 |  |
| Aclaración Temas Financieros                    |  |
| Aclaración Temas Técnicos                       |  |
| Aclaración Temas Propuesta Comercial            |  |
| Aclaración General sobre el proceso             |  |
| Aclaración Reunión Informativa / Visita de Obra |  |
| Otra                                            |  |

El especialista del proceso podrá solicitarle documentos a través de comunicaciones de aclaraciones o subsanaciones, en la cartelera de aclaraciones encontrará la solicitud con el botón de "**Responder**", tenga en cuenta que tendrá un límite de tiempo para cargar los documentos solicitados:

Tendrá el campo de texto disponible para digitar su respuesta y adicionalmente la opción de adjuntar documentos a través del botón "**Examinar**"

Fecha límite para responder : 2019-09-30 18:00:00

| Volver         Imprimir         Productor biastricting |                                                                                                    |                                                                                                    |                                                                                                    | INFORMACIÓN DEL PROCESO: Proceso Bisourcing         |  |  |
|--------------------------------------------------------|----------------------------------------------------------------------------------------------------|----------------------------------------------------------------------------------------------------|----------------------------------------------------------------------------------------------------|-----------------------------------------------------|--|--|
| El período de preguntas terminará 2019-09-30 11:05:00  |                                                                                                    |                                                                                                    | PREGUNTA                                                                                                    | RESPUESTA                                           |  |  |
| Solicitud<br>1 Aclaración                              | ▲ Fecha límite para responder : 2019-07-30 11:05:00<br>Compañía : DEMO - BISOURCING<br>Fecha Radicación : 2019-09-21 50:43:18<br>Fecha de Publicación : 2019-09-25 10:43:18 | Adaración Contexto de Aclaración Temas Técnicos Adaración tema tecnico proceso de negociación Responder | Publicada : Publicada : Publicada : Publicada : Publicada : Publicada : 2019-09-25 1<br>Tétulo : Aclaración              |                                                     |  |  |
| Solicitud<br>2 Subsanación                             | ▲ Fecha límite para responder : 2019-09-30 11:05:00<br>Compañía : DEMO - BISSURCING<br>Fecha Radicadin: 2019-09-25 10:42:50<br>Fecha de Publicación : 2019-09-25 10:42:50   | Subsanación documento Contexto e Aduración : Actaración Temas Jurídicos Subsanación documento jurídico  | Contento de Aclaradón Temar<br>Documento NO<br>Capitulo Sección / ND<br>Pajónic<br>Aclaradón tema tecnico proceso de neg |                                                     |  |  |
|                                                        |                                                                                                    |                                                                                                    | Antoxis:                                                                                                    | Adjutto: Beenee. No se he seteccoundo angue erdiva. |  |  |

El sistema le notificará a través de correo electrónico los comunicados o solicitudes enviados a través de la cartelera de aclaraciones

# **D**sourcing

www.bisourcing.com

2023

Para soporte comuníquese en Bogotá al: 571 - 5800449

ARA VIANNE